## Le portail e-sidoc

Guide de l'utilisateur 2024

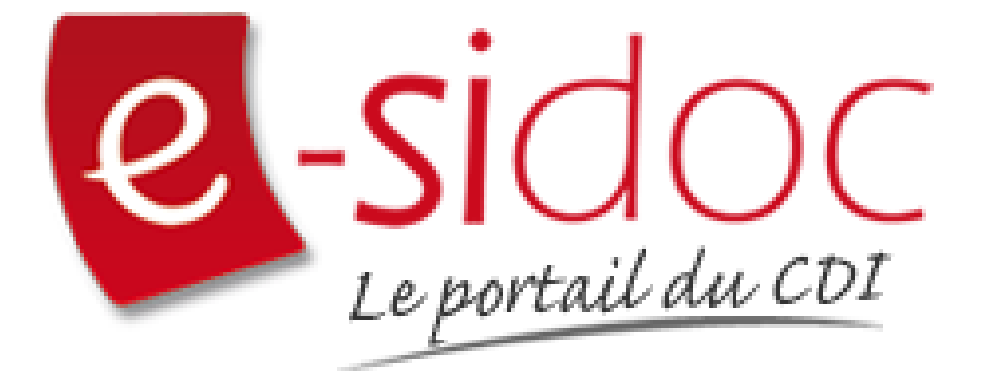

e-sidoc est un portail documentaire édité par Réseau Canopé.

Au sein de Réseau Canopé, éditeur public institutionnel français, le pôle **Canopé - Solutions Documentaires** s'est spécialisé depuis 1986 dans la fourniture aux établissements scolaires du second degré de systèmes d'information et de services documentaires.

### NOTRE EXPERTISE

#### • Edition et ingénierie documentaire

- Edition d'une solution documentaire composée du logiciel BCDI et du portail d'accès e-sidoc
- Edition de notices bibliographiques décrivant des ressources documentaires sélectionnées pour leur adéquation aux programmes et aux activités des établissements du second degré
- Accompagnement et formation

Canopé - Solutions Documentaires est le seul éditeur offrant à la fois une solution de gestion et d'accès et des métadonnées documentaires.

# Manuel d'utilisation e-sidoc 6. Interaction : le portail et ses usagers

## 6.2. Les indicateurs d'activités

## Table des matières

| Avant-propos                               | 2  |
|--------------------------------------------|----|
| 6. Interaction : Le portail et ses usagers |    |
| 6.2. Les indicateurs d'activités           |    |
| 6.2.1. Général                             | 7  |
| 6.2.2. Fréquentations                      | 9  |
| 6.2.3. Recherches                          |    |
| 6.2.4. Activités de vos usagers            | 14 |
| 6.2.5. Publication de contenus             |    |
|                                            |    |

## Avant propos

Ce document est un extrait du Manuel d'utilisation du portail e-sidoc.

La documentation complète est consultable sous la forme d'un site en ligne depuis le back office de votre portail. Elle peut également être téléchargée en format PDF.

#### Conditions générales d'utilisation

Toute reproduction totale ou partielle du manuel est strictement interdite, sous réserve des dispositions prévues à l'article L. 122-5 du Code de la propriété intellectuelle.

De même, la mise à disposition de tout ou partie du manuel en ligne, à des fins commerciales ou non commerciales, est expressément interdite.

Toute personne souhaitant mettre en ligne tout ou partie du manuel à des fins pédagogiques ou de formation est tenue de demander l'autorisation préalable de Réseau Canopé en écrivant à :

formation-solutionsdocumentaires@reseau-canope.fr.

## 6. Interaction : Le portail et ses usagers

e-sidoc est un portail à destination de la communauté éducative d'un établissement scolaire du second degré. S'il est un portail d'information vous permettant de communiquer auprès de vos usagers, il permet également à ceux-ci d'intéragir avec les contenus proposés.

Consulter un espace, une rubrique ou une sélection thématique, lancer une recherche dans le catalogue et donner son avis sur un document trouvé, réserver un livre, se connecter à une ressource numérique à laquelle l'établissement est abonné, consulter son espace personnalisé grâce à *Mon compte*... autant d'usages qu'e-sidoc offre à vos publics.

Pour développer ces pratiques et en mesurer l'étendue, vous avez la possibilité :

• d'activer la fonction des avis à l'issue d'une recherche et bénéficier d'un outil de modération dans Avis de vos usagers,

• d'utiliser un certain nombre d'indicateurs mis à votre disposition dans *Indicateurs d'activités* afin de suivre régulièrement les usages de vos publics : nombre de pages consultées, nombre de recherches réalisées, nombre d'accès à *Mon compte*, nombre d'avis soumis ...

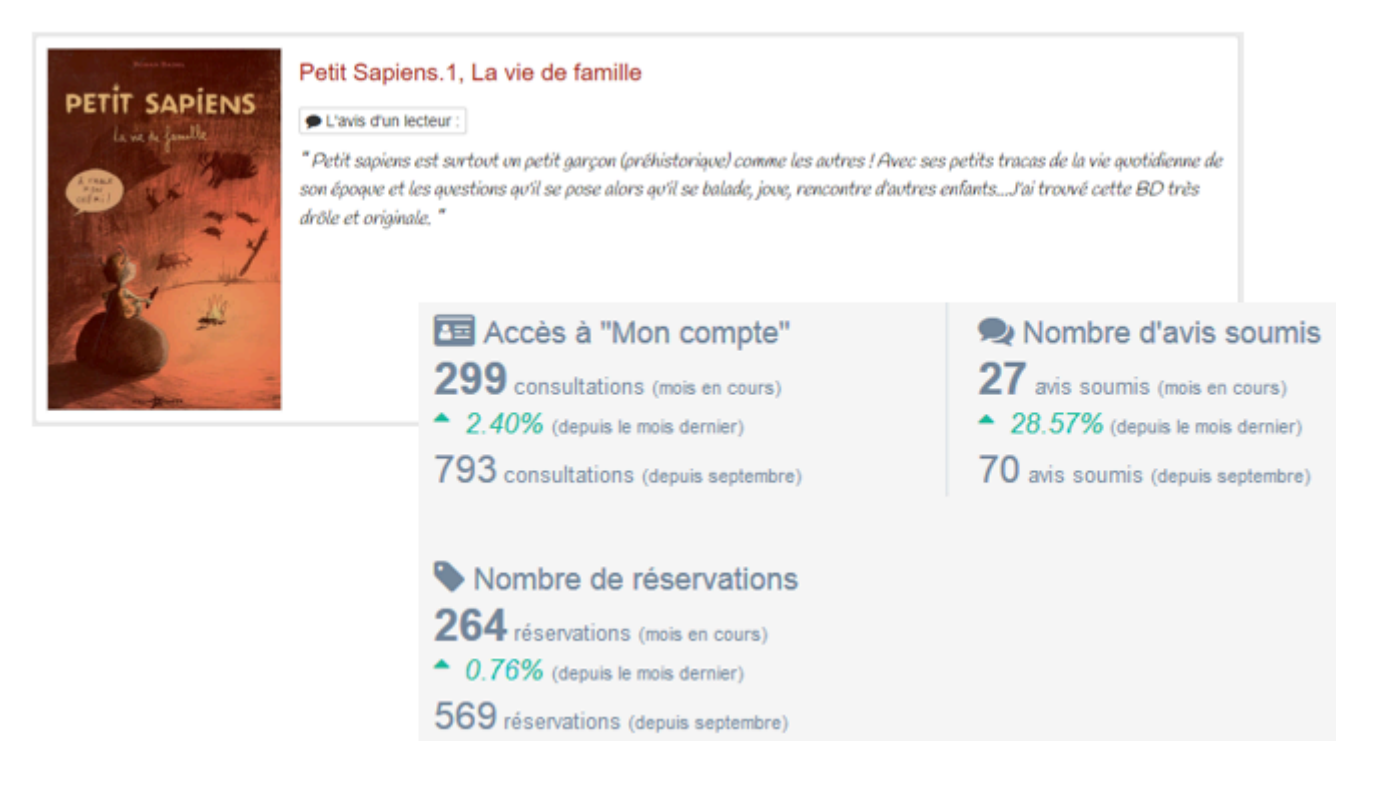

#### Rappel

En activant la fonction des avis, vous pourrez alors mettre en avant les avis de vos lecteurs à travers des sélections thématiques et ainsi valoriser les pratiques. Les avis sont rendus anonymes dans l'interface usager, mais les noms des usagers sont consultables par l'administrateur dans le module de gestion des avis.

Pour en savoir plus sur l'option *Mettre en avis les avis*, reportez-vous à la partie <u>4.3.2.1. Création d'une sélection</u> thématique.

## 6.2. Les indicateurs d'activités

Cliquer sur Indicateurs d'activités vous ouvre la page éditoriale du menu :

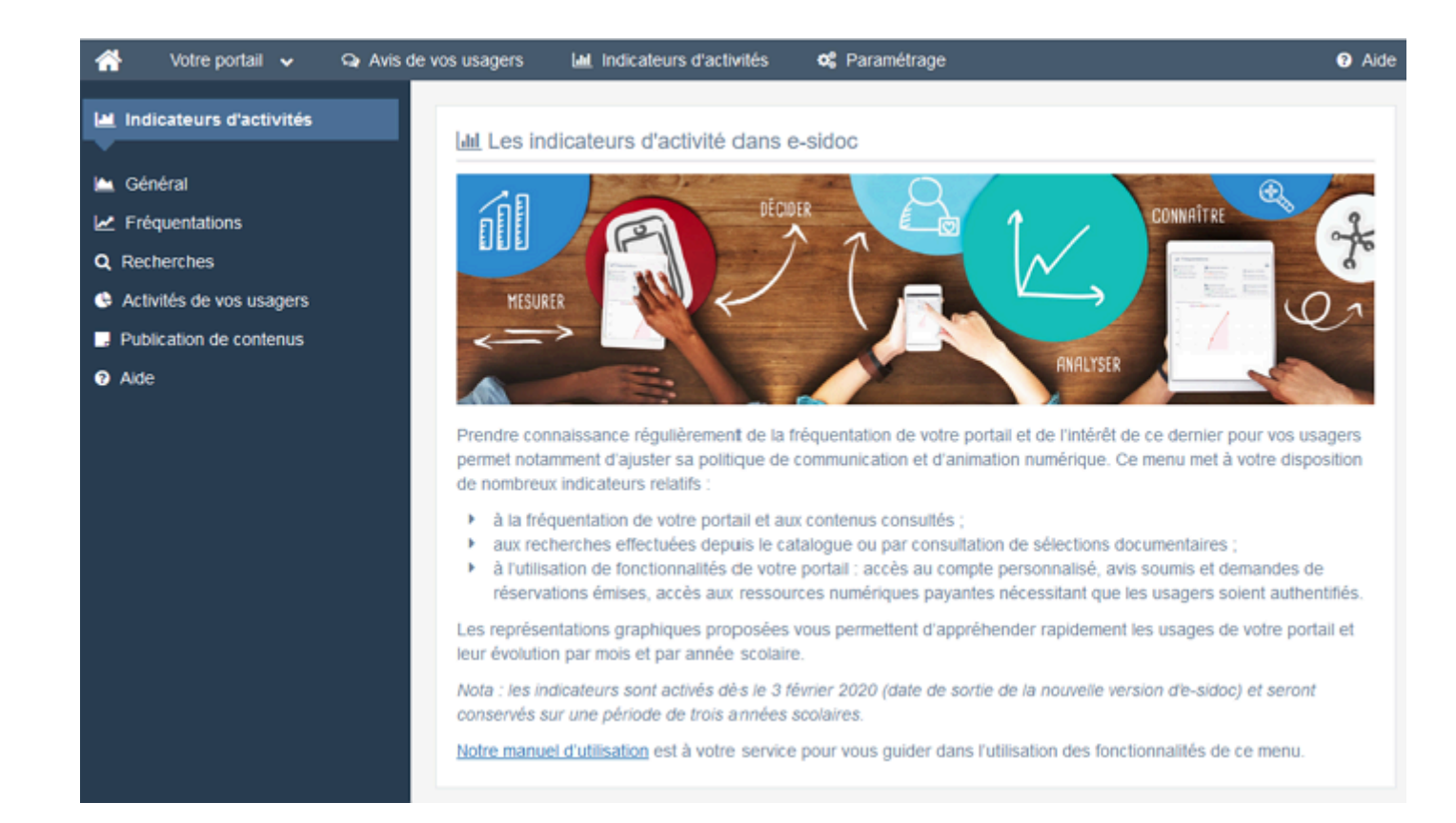

### Présentation

Le menu Indicateurs d'activités se décline ainsi :

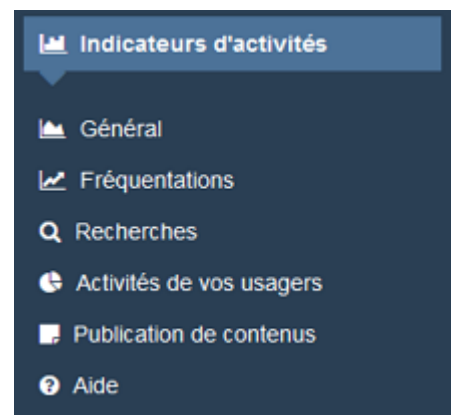

Dans la partie *Indicateurs d'activités*, vous pouvez consulter l'activité de votre portail présentée sous la forme de représentations graphiques (tableaux, graphiques en courbes et/ou diagrammes circulaires ). Vous aurez ainsi accès à des chiffres et statistiques concernant :

• la fréquentation du portail (nombre de visiteurs, nombre d'espaces ou rubriques consultés, nombre de pages vues,...),

• les recherches effectuées par les usagers (nombre de recherches réalisées, l'utilisation des tuiles et des facettes,...),

- l'activité de vos usagers authentifiés (nombre d'accès à *Mon compte*, nombre de réservations effectuées, d'avis soumis...),
- l'activité de publication de l'administrateur du portail.

### Rappel

Les indicateurs d'activités du portail sont consultables sur une période de 3 années scolaires.

#### Projet documentaire, projet CDI, bilan d'activité, rapport d'activité, tableau de bord, indicateurs, statistiques ?

- Les statistiques sont des types d'indicateurs dont l'analyse permet d'alimenter un bilan ou rapport d'activité.
- Un bilan d'activité apporte des éléments pour construire un projet documentaire et permettre de l'évaluer.
- Un projet documentaire est constitué du projet CDI et du projet pédagogique dans le domaine de compétence concerné.

#### Un bilan, pour quoi faire?

La production d'un document de ce type a plusieurs finalités.

• Un outil d'évaluation

Dans ce cas présent, le bilan est d'abord destiné à l'inspecteur pédagogique.

Lors d'une inspection, il est demandé au professeur documentaliste de présenter les derniers bilans d'activité.

Il ne s'agit pas d'un outil d'évaluation du professeur documentaliste.

Il s'agit d'une évaluation des moyens humains, matériels et financiers du CDI, ainsi qu'une cartographie des usages et usagers, en relation avec les missions du professeur documentaliste.

Par contre, ce bilan annuel peut être un outil d'auto-évaluation.

• Un outil de communication

Le bilan peut être présenté au chef d'établissement en fin d'année.

Il est très souvent présenté en conseil d'administration.

Il constitue un "passage de témoin". Ce document est une aide précieuse pour un professeur documentaliste qui arrive dans un CDI sur un poste.

• Un préalable à la politique documentaire

La politique documentaire s'appuie sur le projet documentaire, lui-même dressé à l'issue du bilan d'activité.

#### Les courbes et les tableaux

#### Les courbes

Pour chaque mois, en passant la souris sur un des points de la courbe, s'affichent des informations concernant la donnée (mois, année scolaire en cours, nombre correspondant...).

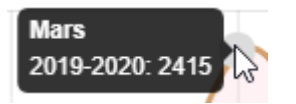

Dans ces graphiques, il est possible de masquer une ou plusieurs courbes en cliquant sur l'intitulé correspondant :

• L'intitulé apparaît rayé :

2020-2021 2010 2020

• La courbe correspondante n'est plus visible sur le graphique :

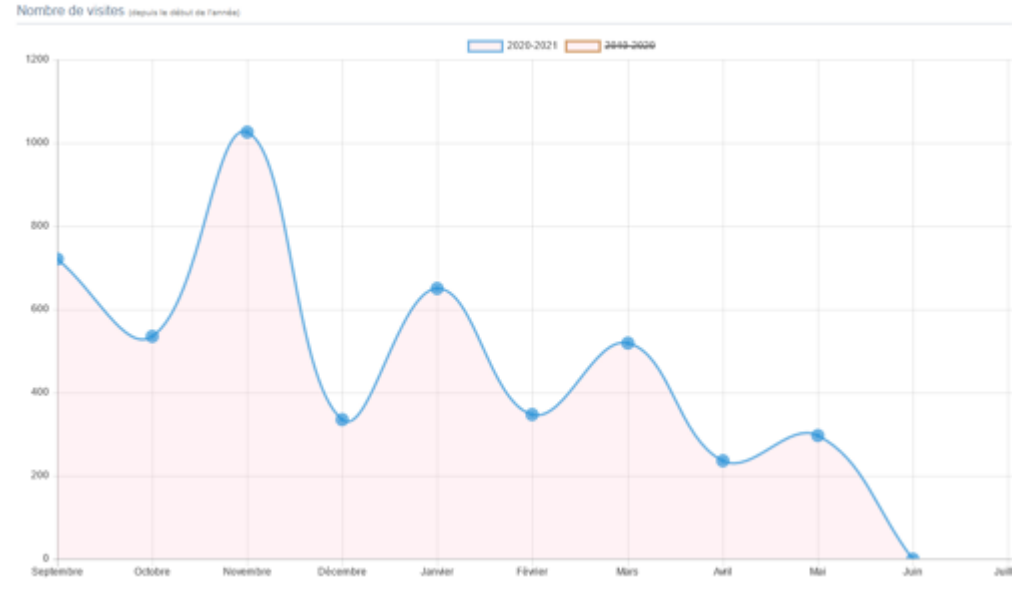

Exemple du graphique courbe Nombre de visites

• Cliquez à nouveau sur l'intitulé pour faire réapparaître la courbe.

#### Les graphiques circulaires

Si vous passez la souris sur l'un des segments d'un diagramme circulaire, un message vous indique quelle donnée est concernée ainsi que le nombre de fois où elle a été sélectionnée (en nombre de clic et non en pourcentage) :

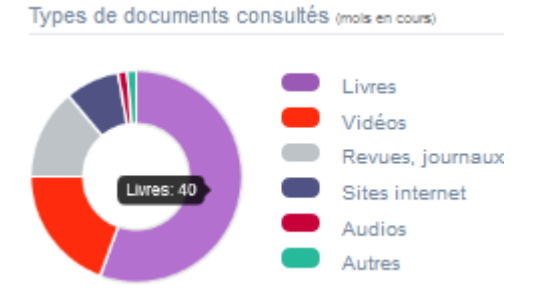

#### Les tableaux

Vous pouvez naviguer dans les tableaux grâce à plusieurs options d'affichage. Un certain nombre d'options sont disponibles :

#### • en haut du tableau :

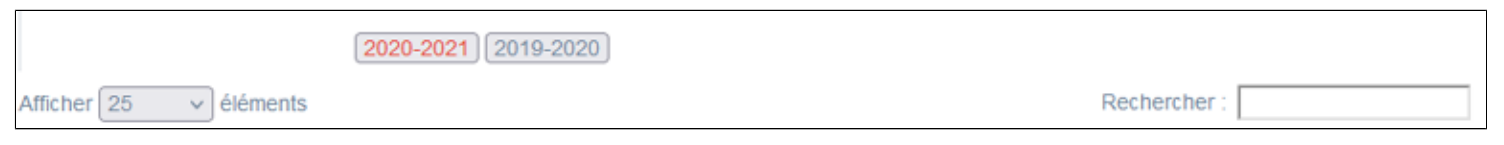

<u>L'année scolaire</u>

Il est possible de choisir l'année scolaire à afficher en cliquant sur le bouton voulu.

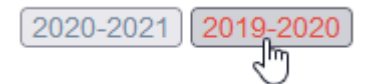

• Le nombre d'éléments dans le tableau

Il est possible de modifier l'affichage d'une liste en choisissant le nombre d'éléments à afficher :

| Afficher | 25  | ~ | éléments |
|----------|-----|---|----------|
|          | 10  |   | 1        |
|          | 25  |   |          |
|          | 50  |   |          |
|          | 100 |   |          |

• La recherche

En haut de page, la case Rechercher : permet d'effectuer une recherche sur la totalité des mots et des chiffres affichés dans les colonnes.

Pour en savoir plus sur les possibilités de recherche dans les listes de gestion, reportez-vous à la partie <u>4.8.</u> <u>Rechercher dans vos contenus</u>.

#### • dans les en-têtes de colonnes :

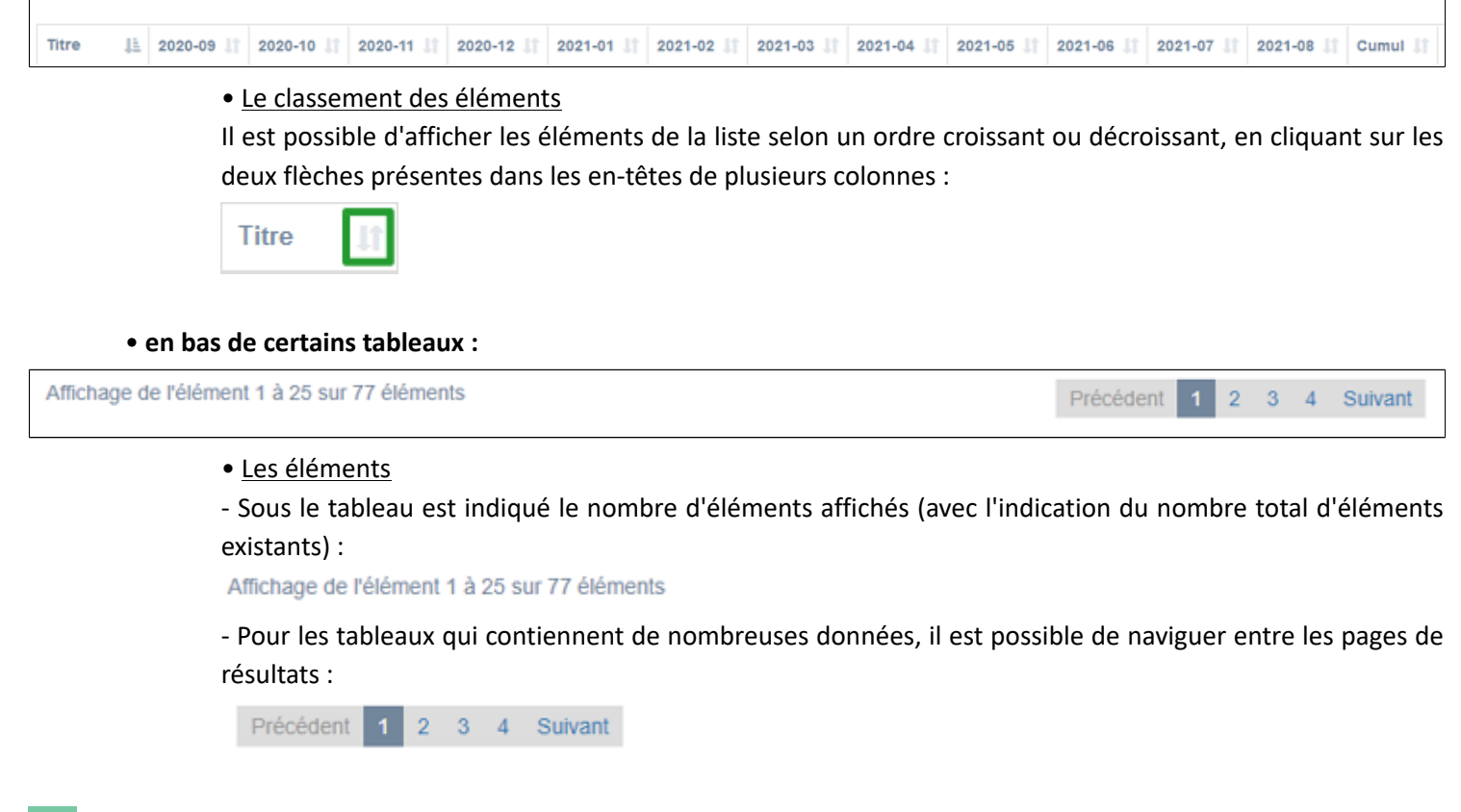

#### Rappel

Dans chacun des 5 sous-menus, le symbole 📥, situé en haut à droite de la page, permet d'ouvrir une fenêtre d'impression des données.

## 6.2.1. Général

Le menu *Général* des *Indicateurs d'activités* vous présente un état synthétique de la fréquentation de votre portail à partir des 4 axes suivants : le nombre de visites, de recherches réalisées, de pages consultées, d'usagers qui se sont authentifiés et ont navigué dans leur espace personnel.

Afin d'avoir un meilleur suivi, de vérifier l'impact d'une information, d'un projet, ... et si besoin, d'effectuer les modifications afférentes, vous pouvez vous appuyer sur :

• les chiffres donnés, mis en perspective avec le même indicateur du mois précédent et depuis le début de l'année scolaire,

• les graphiques, qui vous permettent d'avoir une représentation visuelle de l'évolution de certains indicateurs depuis le début de l'année scolaire en cours.

## Les données chiffrées

| Nombre de visites              | Q Recherches réalisées            | Nombre de pages                         | 🔤 Accès à "Mon compte"               |
|--------------------------------|-----------------------------------|-----------------------------------------|--------------------------------------|
| 139 visites (mois en cours)    | 251 recherches (mois en cours)    | 2073 pages consultées (mois en cours)   | 299 consultations (mois en cours)    |
| 333 visites (depuis septembre) | 668 recherches (depuis septembre) | 5711 pages consultées (depuis septembre | 793 consultations (depuis septembre) |

#### Les 4 indicateurs :

• Nombre de visites :

Il s'agit du nombre de fois où un usager non authentifié est allé sur le portail. Cette donnée est issue de la page *Fréquentations*.

• Recherches réalisées :

Il s'agit du nombre de requêtes tapées par les usagers (authentifiés ou non), dans la barre de recherche du portail.

Cette donnée est issue de la page *Recherches*.

• Nombre de pages :

Il s'agit du nombre de pages affichées par un usager (authentifié ou non), que ce soit un espace, une rubrique, une notice, un contenu (articles, actualités,...), une recherche, l'utilisation d'une tuile ou d'une facette, une page de *Mon compte*...

Cette donnée est issue de la page *Fréquentations*.

• Accès à "Mon compte" :

Il s'agit du nombre de clics effectués par un usager authentifié lors de la navigation interne dans *Mon compte*.

Cette donnée est issue de la page Communauté.

Pour chacune de ces données, 3 nombres sont affichés :

- le premier affiche le compteur pour le mois en cours.
- le deuxième précise, en pourcentage, l'évolution entre le mois précédent et le mois en cours.
  - S'il s'agit d'une hausse, le nombre est en vert, précédé de 🔺.
  - S'il s'agit d'une baisse, le nombre est en rouge, précédé de 🔻.
- le dernier cumule les résultats depuis le début de l'année scolaire (septembre).

#### Les graphiques en courbes

Exemple du graphique en courbe pour le Nombre de recherches réalisées :

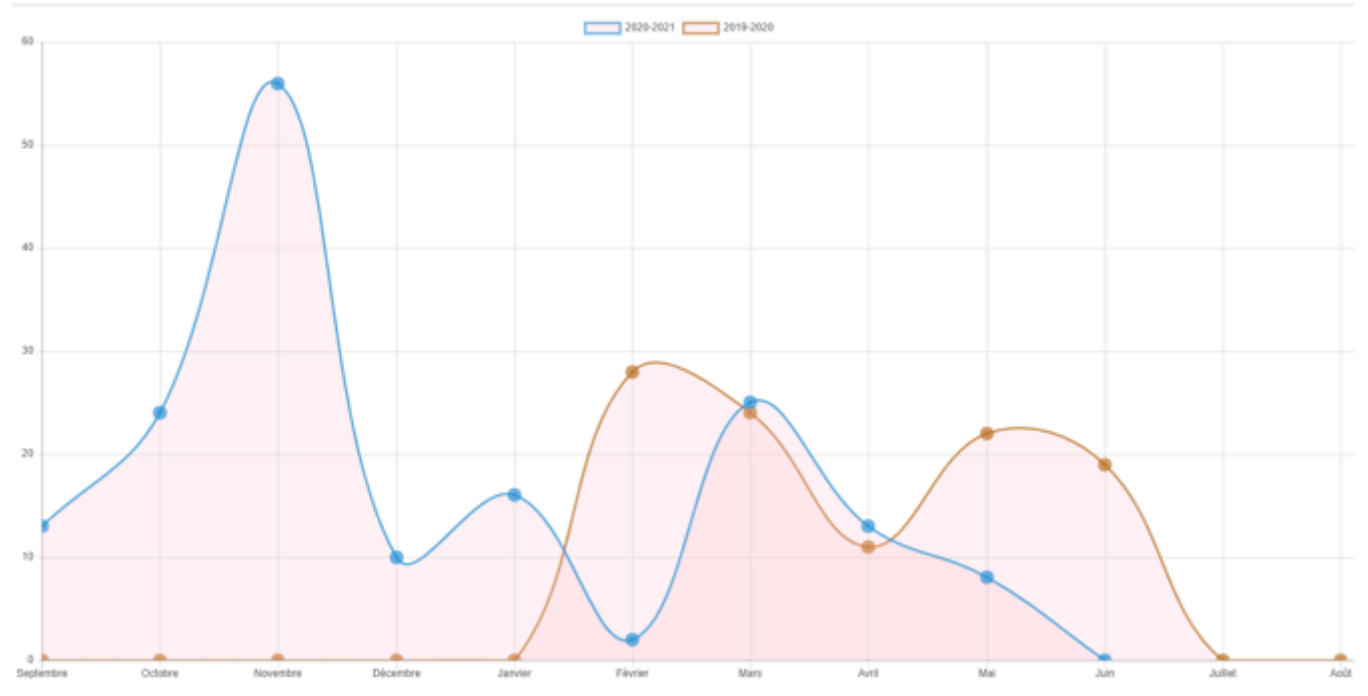

Ce sont des graphiques en courbes qui reprennent pour l'année scolaire, les données chiffrées précédemment présentées. Ils permettent d'avoir ainsi une représentation visuelle de l'évolution des indicateurs suivants :

- le Nombre de recherches réalisées
- le Nombre de pages consultées.

<u>Remarque</u> : Les 2 graphiques en courbes de cette page, *Nombre de recherche réalisées* et *Nombre de pages consultées*, sont affichées dans le tableau de bord de la page d'accueil du Back office de votre portail :

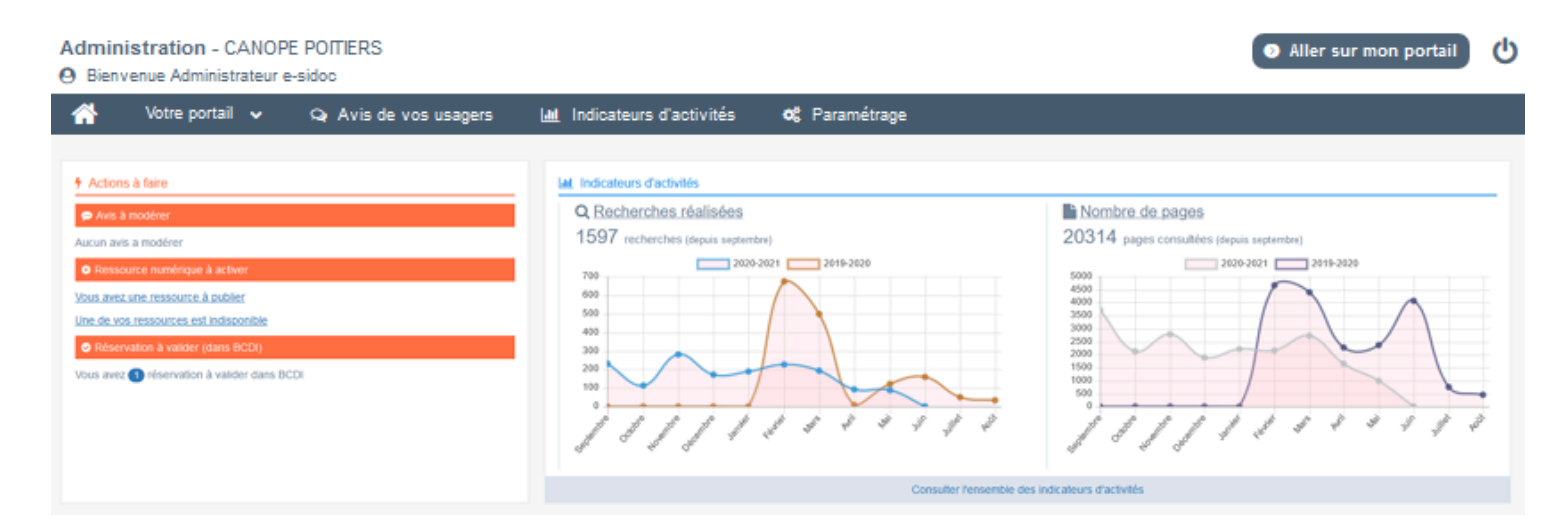

## 6.2.2. Fréquentations

Le menu *Fréquentations* des *Indicateurs d'activités* vous présente le trafic de votre portail à partir des 6 axes suivants : le nombre de fois où l'on a accédé au portail, l'activité des visiteurs authentifiés, les profils utilisateur, les nombres de pages, d'espaces et de rubriques consultés.

Afin de pouvoir avoir un meilleur suivi, de vérifier l'impact d'une information, d'un projet, ... et si besoin, d'effectuer les modifications afférentes, vous pouvez vous appuyer sur :

- les chiffres donnés, mis en perspective avec le même indicateur du mois précédent et depuis le début de l'année scolaire,
- les graphiques, qui vous permettent d'avoir une représentation visuelle de l'évolution de certains indicateurs depuis le début de l'année scolaire en cours,
- les tableaux, qui vous précisent les parties consultées.

## Les données chiffrées

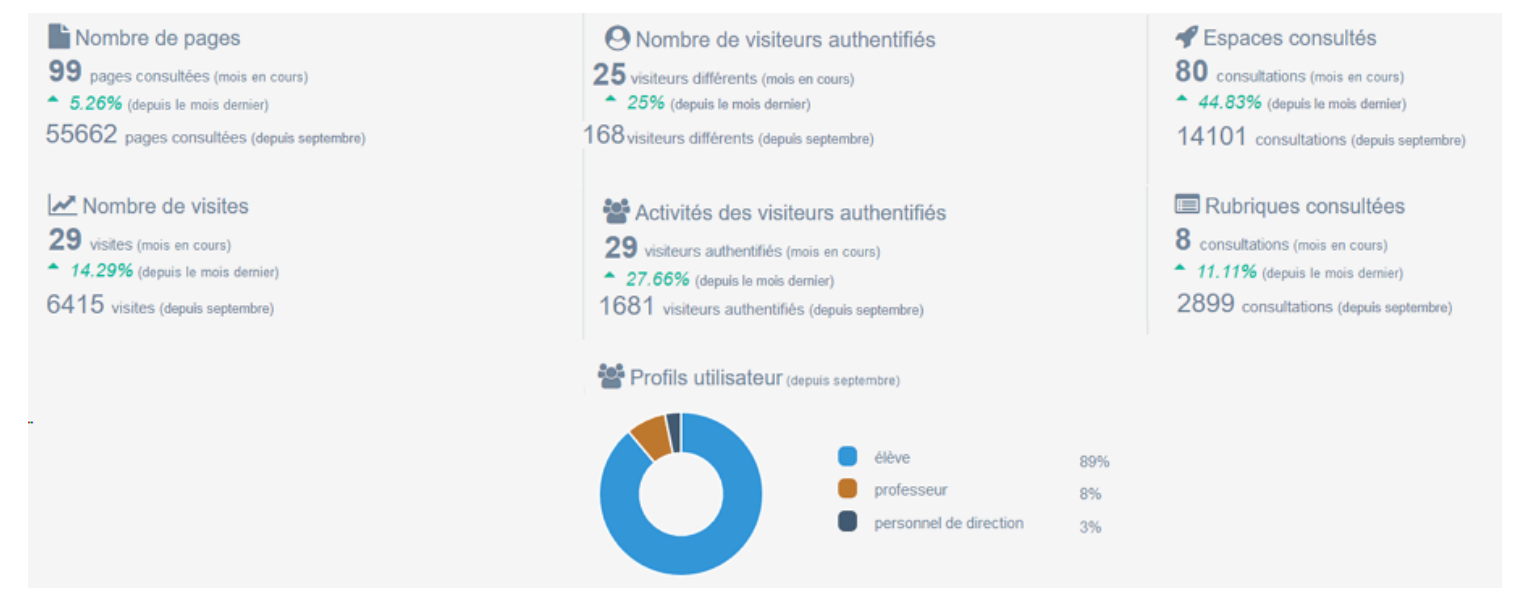

Les 6 indicateurs :

• Nombre de pages :

Il s'agit du nombre de pages affichées par un usager (authentifié ou non), que ce soit un espace, une rubrique, une notice, un contenu (articles, actualités,...), une recherche, l'utilisation d'une tuile ou d'une facette, une page de *Mon compte*...,

• Nombre de visites :

Il s'agit du nombre de fois où un usager non authentifié a ouvert le portail.

Cette donnée se retrouve aussi dans la page *Général*.

• Nombre de visiteurs authentifiés :

Il s'agit du nombre d'usagers différents qui se sont authentifiés au moins une fois lorsqu'ils se sont rendus sur votre portail.

• Activités des visiteurs authentifiés :

Il s'agit du nombre total de vos usagers qui se sont authentifiés lorsqu'ils se sont rendus sur votre portail (un même usager peut être comptés plusieurs fois).

• Profils utilisateur :

Il s'agit de la répartition par profil de vos usagers authentifiés. Cette répartition est donnée pour l'année scolaire en cours.

• Espaces consultés :

C'est le nombre d'espaces, existant ou ayant existé dans le portail, consultés par un usager (authentifié ou non) pour le mois en cours, suivi du nombre de clics cumulés pour l'ensemble des espaces depuis le mois de septembre.

• Rubriques consultées :

Il s'agit du nombre de rubriques, existant ou ayant existé dans le portail, consultées par un usager (authentifié ou non) pour le mois en cours, suivi du nombre de clics cumulés pour l'ensemble des rubriques depuis le mois de septembre. Pour chacune des 3 premières données, 3 nombres sont affichés :

- le premier affiche le compteur pour le mois en cours.
- le deuxième précise, en pourcentage, l'évolution entre le mois précédent et le mois en cours.
  S'il s'agit d'une hausse, le nombre est en vert, précédé de .
  - S'il s'agit d'une baisse, le nombre est en rouge, précédé de 🔻.
- le dernier cumule les résultats depuis le début de l'année scolaire (septembre).

### Les graphiques en courbes

Exemple du graphique en courbes reprenant le nombre de visites et de pages :

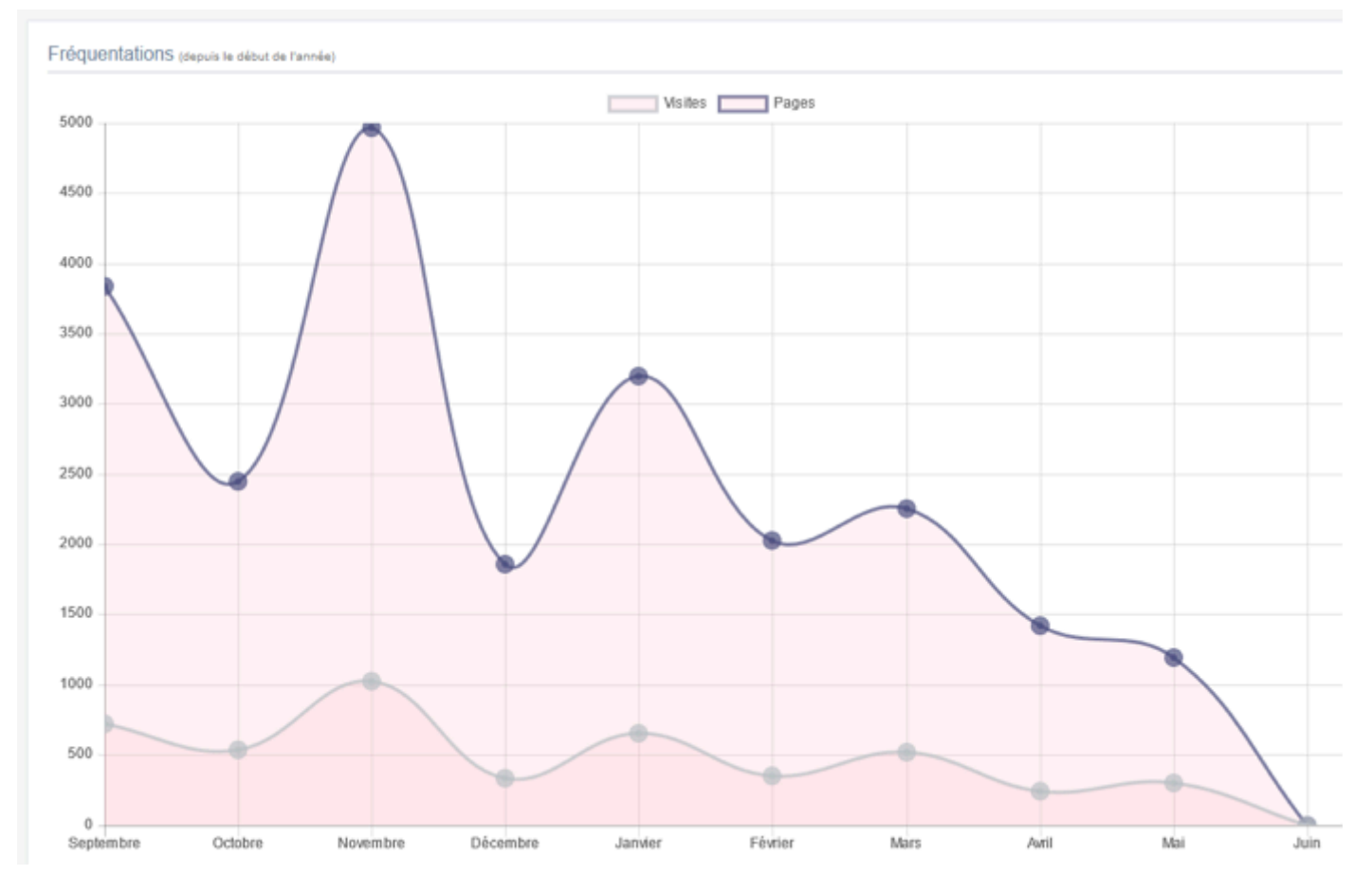

Ce sont des graphiques en courbes qui reprennent les données chiffrées précédemment présentées. Ils permettent d'avoir ainsi une représentation visuelle de l'évolution des indicateurs suivants :

- le Nombre de pages consultées,
- le Nombre de visites,
- le Nombre de visiteurs authentifiés.

Le premier graphique de la page présente une juxtaposition de 2 indicateurs afin de pouvoir les mettre en corrélation. Pour les 3 autres, c'est une mise en perpective de l'évolution de ces critères par année scolaire qui est proposée.

#### Les tableaux

Exemple du tableau des Espaces consultés :

| Espaces consultés (2020-2021) (2019-2020) |            |           |           |         |           |         |           |           |           |           |           |           |          |
|-------------------------------------------|------------|-----------|-----------|---------|-----------|---------|-----------|-----------|-----------|-----------|-----------|-----------|----------|
| cher 25 v éléments                        |            |           |           |         |           |         |           |           |           |           |           |           |          |
| Titre II                                  | 2020-09 11 | 2020-10 🗄 | 2020-11 📳 | 2020-12 | 2021-01 📳 | 2021-02 | 2021-03 💷 | 2021-04 📳 | 2021-05 🗦 | 2021-06 💷 | 2021-07 💷 | 2021-08 📳 | Cumul 17 |
| Bienvenue sur le portail du CDI           | 614        | 356       | 529       | 346     | 339       | 435     | 459       | 306       | 185       | 3         | 0         | 0         | 3572     |
| Le club Lecture du collège                | 171        | 122       | 123       | 135     | 90        | 144     | 106       | 52        | 32        | 0         | 0         | 0         | 975      |
| Equipe éducative                          | 53         | 55        | 69        | 25      | 55        | 47      | 102       | 53        | 27        | 0         | 0         | 0         | 486      |
| Le Café littéraire du lycée               | 62         | 46        | 66        | 25      | 31        | 29      | 84        | 35        | 15        | 0         | 0         | 0         | 393      |
| Vie culturelle                            | 67         | 26        | 47        | 14      | 14        | 23      | 38        | 23        | 9         | 0         | 0         | 0         | 261      |
| L'expo cité scolaire                      | 0          | 30        | 0         | 0       | 0         | 0       | 67        | 59        | 11        | 0         | 0         | 0         | 167      |
| Espace accès réservé                      | 41         | 0         | 49        | 15      | 22        | 24      | 0         | 0         | 0         | 0         | 0         | 0         | 151      |
| Affichage de l'élément 1 à 7 sur 7 é      | iéments    |           |           |         |           |         |           |           |           |           |           |           |          |

Ils sont au nombre de deux et concernent :

- les Espaces consultés,
- les Rubriques consultées.

Chaque tableau reprend par année scolaire, la liste des espaces pour l'un, des rubriques pour l'autre, qui ont été créés ainsi que le nombre de fois où ils ont été consultés mois par mois et le cumul annuel.

## 6.2.3. Recherches

Le menu **Recherches** des **Indicateurs d'activités** vous présente les modes de recherche utilisés sur votre portail par vos usagers à partir des 3 axes suivants : les recherches réalisées dans votre catalogue et les contenus CMS, les facettes utilisées et les sélections thématiques consultées.

Afin de savoir si vos usagers privilégient les supports numériques aux documents physiques, si les supports proposés sont pertinents, si les sélections thématiques que vous présentez correspondent aux attentes de vos usagers, ... et si besoin, d'effectuer les modifications afférentes, vous pouvez vous appuyer sur :

• les chiffres donnés, mis en perspective avec le même indicateur du mois précédent et depuis le début de l'année scolaire,

• les graphiques, qui vous permettent d'avoir une représentation visuelle de l'évolution de certains indicateurs depuis le début de l'année scolaire en cours.

#### Les données chiffrées

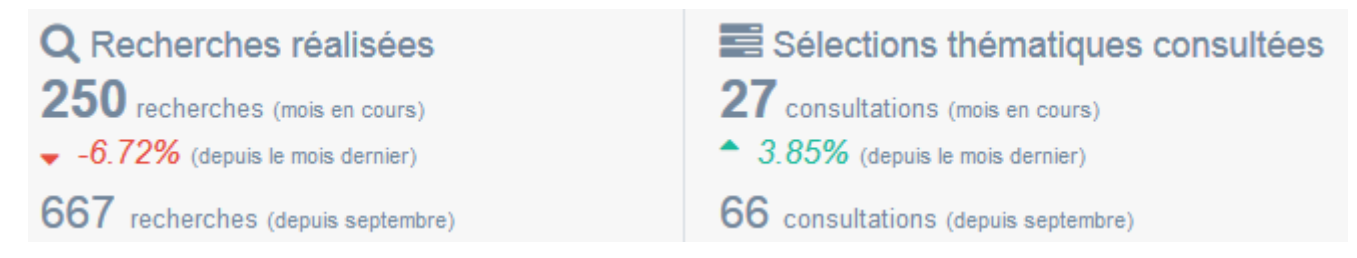

Les deux indicateurs sont :

• Recherches réalisées :

Il s'agit du nombre de requêtes tapées par les usagers (authentifiés ou non), dans la barre de recherche du portail.

Cette donnée se retrouve aussi dans la page Général.

• Sélections thématiques :

Il s'agit du nombre de fois où un usager (authentifié ou non) a consulté une des sélections thématiques du portail.

Pour chacune de ces données, 3 nombres sont affichés :

Les graphiques

- le premier affiche le compteur pour le mois en cours.
- le deuxième précise, en pourcentage, l'évolution entre le mois précédent et le mois en cours.
  S'il s'agit d'une hausse, le nombre est en vert, précédé de .
  - S'il s'agit d'une baisse, le nombre est en rouge, précédé de 💌
- le dernier cumule les résultats depuis le début de l'année scolaire (septembre).

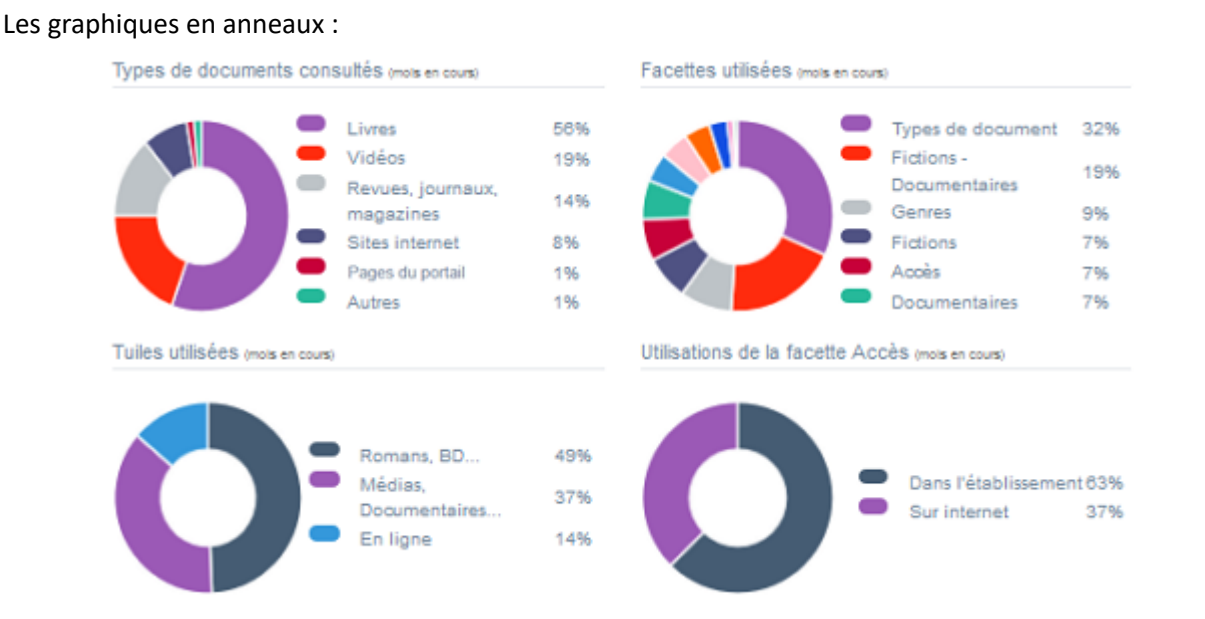

#### Les graphiques en courbes : exemple pour le Type de documents consultés

Types de documents consultés (depuis le début de l'année)

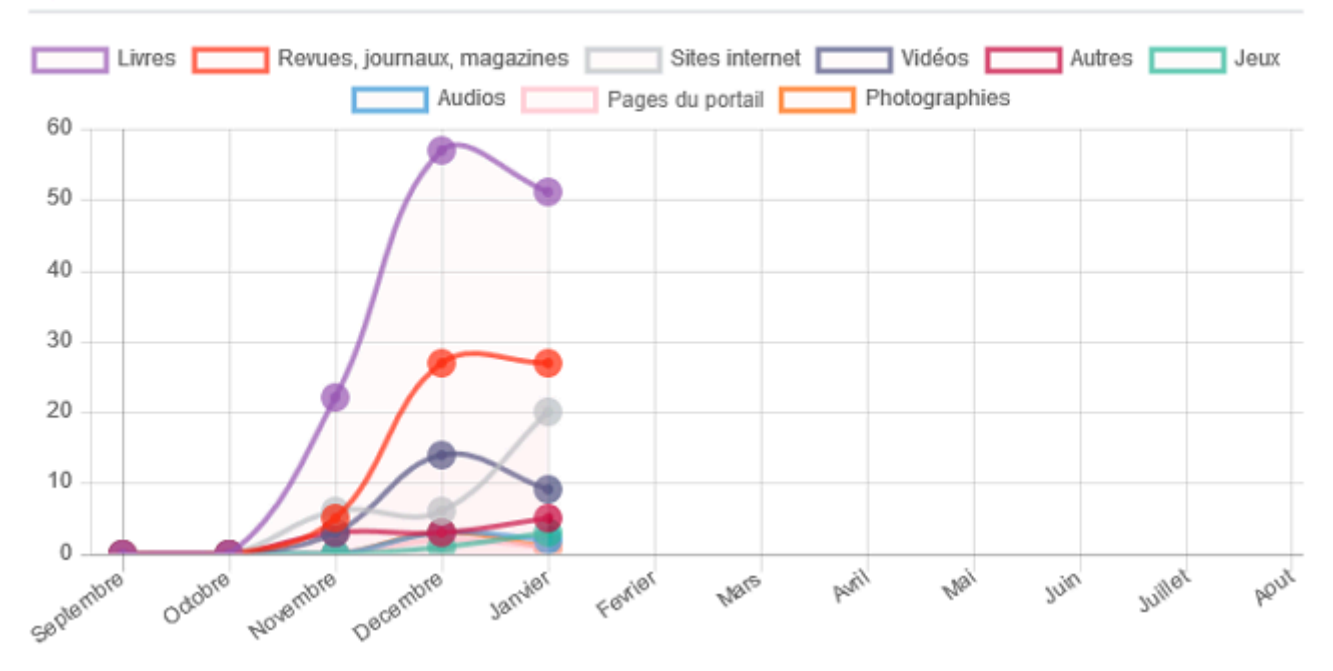

#### **Présentation**

Ils reprennent sous forme de graphique en anneau et/ou en courbes, les données chiffrées précédemment présentées.

Ils permettent ainsi d'avoir une représentation visuelle de l'évolution du nombre de recherches, de tuiles ou facettes utilisés par un usager (authentifié ou non) pour affiner une recherche ainsi que ses préférences d'accès au document ou le support privilégié :

- Nombre de recherches réalisées :
  - présente sous forme de courbe et pour l'année scolaire, le nombre de requêtes tapées dans la barre de recherche du portail par un usager (authentifié ou non).
- 2 types de graphique présentent l'utilisation de certaines facettes lors d'une recherche sur le portail.
- Type de documents consultés :
  - Un graphique en anneau reprend le pourcentage des 6 types de documents les plus consultés lors du mois en cours ;

Une courbe présente quels sont les supports choisis et comment leur utilisation évolue durant l'année scolaire.

• Facettes utilisées :

Un graphique en anneau reprend le pourcentage des 6 facettes les plus utilisées lors du mois en cours ; Une courbe présente quelles sont les facettes choisies et comment leur utilisation évolue durant l'année scolaire.

• Tuiles utilisées :

Un graphique en anneau donne la répartition en pourcentage de l'utilisation des 3 tuiles (*Romans, BD... ; Médias, documentaires...* et *En ligne*) pour le mois en cours ;

Une courbe présente quelles sont les tuiles utilisées et comment leur utilisation évolue durant l'année scolaire.

• Utilisations de la facette Accès :

Un graphique en anneau montre pour le mois en cours, et en pourcentage, le choix opéré par les usagers entre les documents consultables au CDI et ceux accessibles en ligne ;

Une courbe présente l'évolution du rapport entre les deux modes d'accès au document et comment le choix des usagers évolue durant l'année scolaire.

Pour en savoir plus sur les tuiles, reportez-vous à la partie <u>2.4.2. Les tuiles</u>. Pour en savoir plus sur les facette, reportez-vous à la partie <u>2.4.3. Les facettes</u>.

## 6.2.4. Activités de vos usagers

Le menu Activités de vos usagers des Indicateurs d'activités vous présente les interactions de vos usagers avec le portail à partir de certains axes.

Tout d'abord 3 axes sont proposés :

- les usagers qui se sont authentifiés pour accéder à leur compte et la manière dont ils naviguent dans leur espace personnel,
- le nombre d'avis présentés pour validation par vos lecteurs (si vous avez activé cette fonctionnalité),
- le nombre de réservations en ligne effectuées (si activée).

Afin d'avoir un meilleur suivi, de vérifier l'impact d'un projet, la pertinence des derniers achats effectués,... et si besoin, d'effectuer les modifications afférentes, vous pouvez vous appuyer sur :

• les chiffres donnés, mis en perspective avec le même indicateur du mois précédent et depuis le début de l'année scolaire,

• les graphiques, qui vous permettent d'avoir une représentation visuelle de l'évolution de certains indicateurs depuis le début de l'année scolaire en cours. Si vous avez un abonnement à une ou des ressources numériques d'éditeurs et que vous les avez activées, vous seront aussi présentés :

- le nombre d'accès à ces ressources durant le mois,
- l'évolution de leur utilisation au cours de l'année scolaire.

Vous pouvez ainsi juger de la pertinence d'un abonnement, décider de promouvoir une ressource méconnue...

## Les données chiffrées (non soumis à abonnement)

Nombre de réservations 📧 Accès à "Mon compte" Nombre d'avis soumis 18 avis soumis (mois en cours) 63 consultations (mois en cours) 14 réservations (mois en cours) 95.65% 44.83% 27.66% (depuis le mois dernier) (depuis le mois dernier) (depuis le mois dernier) 355 avis soumis 194 réservations 5585 consultations (depuis septembre) (depuis septembre) (depuis septembre)

#### Les 3 indicateurs :

• Accès à "Mon compte" :

Il s'agit du nombre de clics effectués par un usager authentifié lors de la navigation interne dans *Mon compte*.

Cette donnée se retrouve aussi dans la page Général.

• Nombre d'avis soumis :

C'est le nombre d'avis rédigés et validés (en cliquant sur *Ajouter*) par un usager authentifié, avant même qu'ils soient approuvés (ou on) par le professeur documentaliste.

• Nombre de réservations :

Il s'agit du nombre de réservations effectuées depuis le portail par un usager authentifié.

#### Pour ces données, 3 nombres sont affichés :

- le premier affiche le compteur pour le mois en cours.
- le deuxième précise, en pourcentage, l'évolution entre le mois précédent et le mois en cours.

S'il s'agit d'une hausse, le nombre est en vert, précédé de 🔺.

S'il s'agit d'une baisse, le nombre est en rouge, précédé de 🔻.

• le dernier cumule les résultats depuis le début de l'année scolaire (septembre).

### Les ressources numériques (soumises à abonnement)

Si votre établissement est abonné à des ressources numériques, plusieurs indicateurs vous sont proposés. Ces indicateurs sont calculés en fonction du nombre de clics effectués par vos usagers pour accéder à l'une de vos ressources numériques. Les indicateurs proposés sont :

• une répartition en pourcentage des ressources consultées (en haut) :

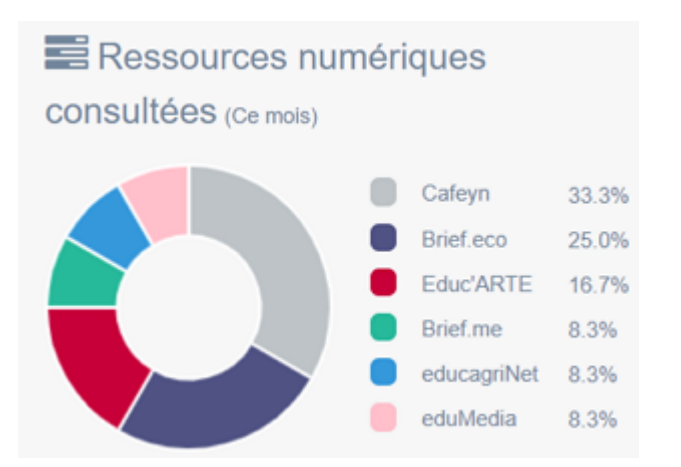

#### • un tableau du nombre de clics effectués par mois pour une mise en perspective sur une année scolaire:

| Ressources numériques consultées 2020-2021 2019-2020 |                |                |                |                |                |                |                |                |                |                |         |
|------------------------------------------------------|----------------|----------------|----------------|----------------|----------------|----------------|----------------|----------------|----------------|----------------|---------|
| Afficher 25 v éléments Rechercher :                  |                |                |                |                |                |                |                |                |                |                |         |
| Titre 🎝                                              | 2020-<br>09 11 | 2020-<br>10 ↓† | 2020-<br>11 ↓† | 2020-<br>12 ↓† | 2021-<br>01 ↓† | 2021-<br>02 ↓† | 2021-<br>03 ↓† | 2021-<br>04 ↓† | 2021-<br>05 ↓† | 2021-<br>06 ↓† | Cumul 1 |
| Cafeyn                                               | 47             | 34             | 68             | 52             | 95             | 122            | 154            | 51             | 52             | 4              | 679     |
| Brief.me                                             | 5              | 5              | 20             | 3              | 19             | 4              | 6              | 10             | 57             | 1              | 130     |
| Educ'ARTE                                            | 23             | 6              | 16             | 11             | 13             | 4              | 5              | 14             | 8              | 2              | 102     |
| Brief.eco                                            | 0              | 1              | 0              | 2              | 5              | 7              | 26             | 4              | 12             | 3              | 60      |
| educagriNet                                          | 1              | 0              | 0              | 0              | 2              | 0              | 0              | 0              | 0              | 1              | 4       |
| eduMedia                                             | 8              | 1              | 11             | 3              | 7              | 2              | 4              | 5              | 2              | 1              | 44      |

# • un graphique en courbes présentant toutes les ressources numériques consultées depuis le début de l'année scolaire :

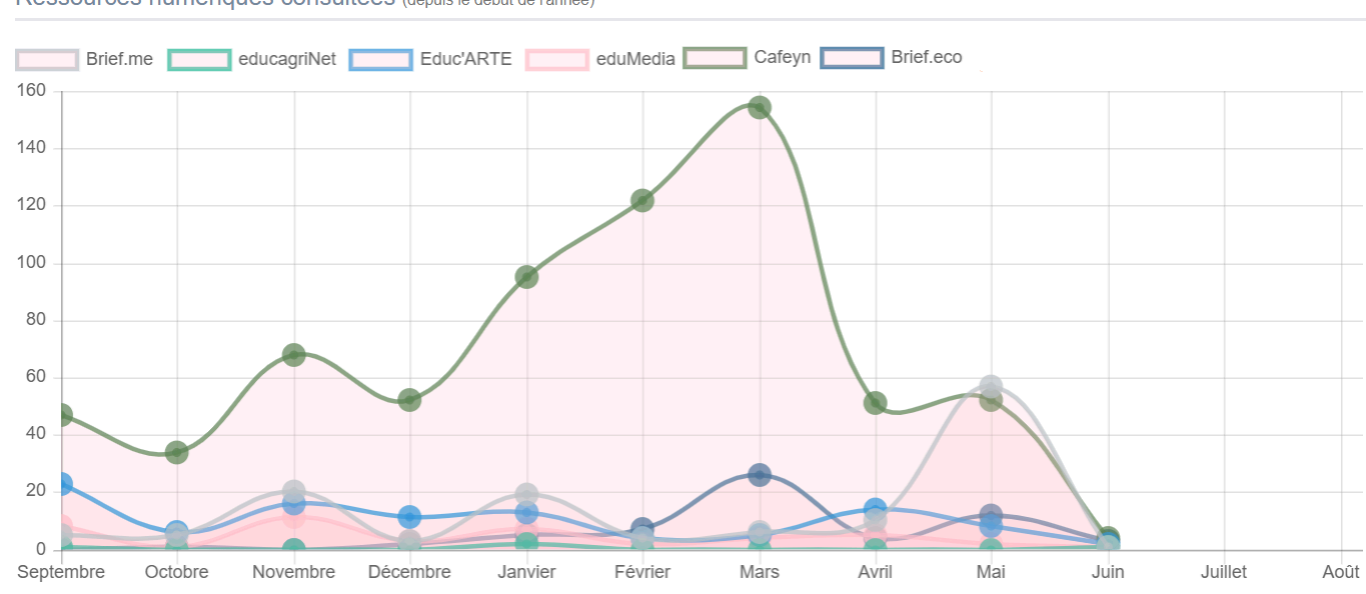

Ressources numériques consultées (depuis le début de l'année)

Ce graphique permet d'avoir ainsi une représentation visuelle de l'évolution des consultations d'une ressource par rapport à une autre.

### Les autres données (non soumises à abonnement)

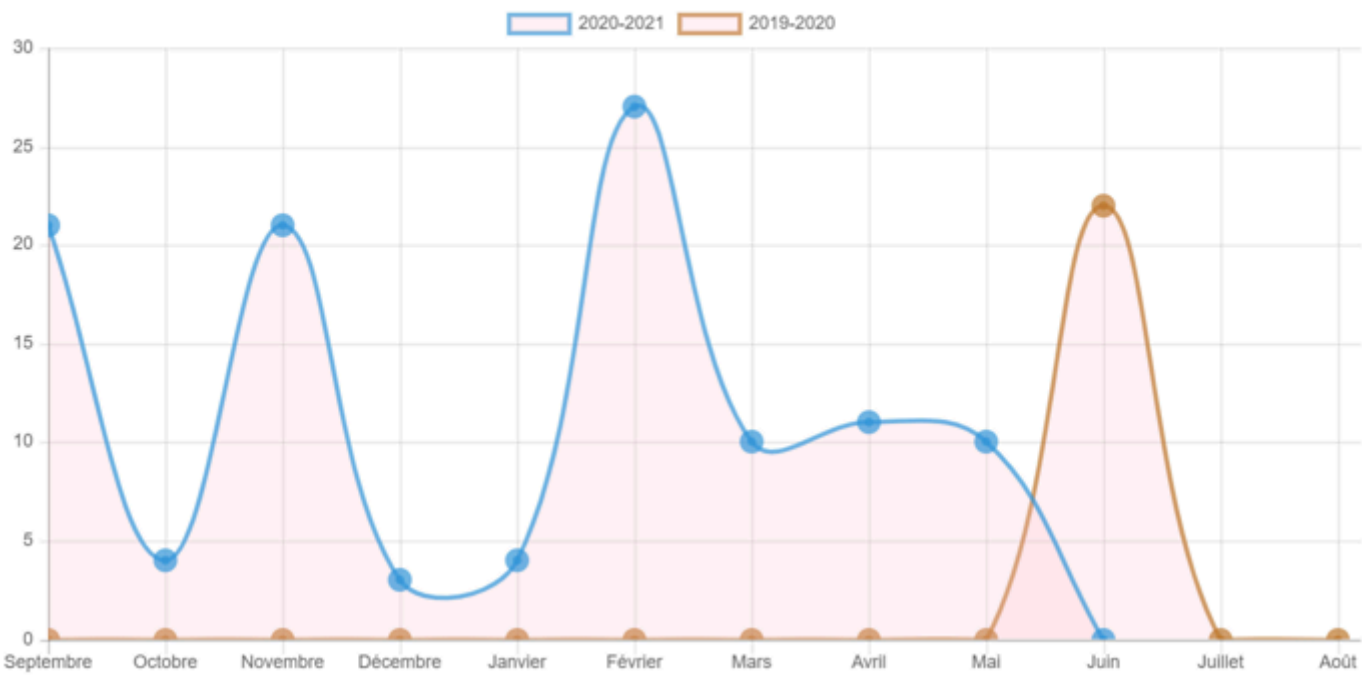

Exemple du graphique en courbe pour le Nombre de réservations effectuées

Ce sont des graphiques en courbes qui reprennent pour l'année scolaire, les données chiffrées précédemment présentées. Ils permettent d'avoir ainsi une représentation visuelle de l'évolution des indicateurs suivants :

- Accès à "Mon compte",
- Nombre d'avis soumis,
- Nombre de réservations.

## 6.2.5. Publication de contenus

Le menu **Publication de contenus** des **Indicateurs d'activités** vous présente votre activité de publication sur le portail à partir de certains axes.

Tout d'abord des données chiffrées sont données pour 4 types de contenus : les actualités, les articles, les sélections thématiques et les sites internet.

Puis deux tableaux reprennent ces données pour l'ensemble des contenus ainsi que pour la structure de votre portail (espaces, sections et rubriques).

Vous pouvez ainsi :

• extraire des données à insérer dans un bilan d'activité,

• mettre en perspective votre activité sur le portail avec le taux de fréquentation de vos usagers, l'activité des visiteurs authentifiés,...

#### Zoom sur 4 contenus

Il s'agit des contenus les plus fréquemment publiés.

| , Pub         | olicat   | ion de contenus       |               |         |                      |
|---------------|----------|-----------------------|---------------|---------|----------------------|
| 🖭 Actualité   | s        |                       | Articles      |         |                      |
|               | Ce mois  | Variation mois précéd |               | Ce mois | Variation mois précé |
| Créations     | 0        |                       | Créations     | 7       | * +7                 |
| Modifications | 2        | * + 2                 | Modifications | 8       | * +8                 |
| Suppressions  | 0        | -                     | Suppressions  | 1       | * +1                 |
| Sélection     | ns théma | atiques               | Sites inte    | ernet   |                      |
|               | Ce mois  | Variation mois précéd |               | Ce mois | Variation mois précé |
| Créations     | 0        | -                     | Créations     | 1       | * +1                 |
| Modifications | 1        | * + f                 | Modifications | 1       | +1                   |
| Currentelant  | 0        |                       | Suppressions  | 1       | * +1                 |

Les indicateurs proposés ici concernent : les *Actualités*, les *Articles*, les *Sélections thématiques* et les *Sites internet*. Pour chacun de ces types de contenu, 3 indicateurs sont proposés :

- Créations
- Modifications
- Suppressions

Pour ces données, 2 nombres sont affichés :

- le premier affiche le compteur pour le mois en cours.
- le deuxième précise, en nombre, les variations entre le mois précédent et le mois en cours.

### Le tableau pour l'ensemble des contenus

| Afficher (25 V) éléments          |                   |                    |                          |                   |                |                          |                   |                    |                          |                    |
|-----------------------------------|-------------------|--------------------|--------------------------|-------------------|----------------|--------------------------|-------------------|--------------------|--------------------------|--------------------|
|                                   |                   | Créations          |                          |                   | Modifications  |                          |                   | Toutes actions     |                          |                    |
| Contenus II                       | Mois en cours 🛛 🗄 | Mois précédent 🛛 🕸 | Variation mois précédent | Mois en cours 🛛 🗄 | Mois précédent | Variation mois précédent | Mois en cours 🛛 👔 | Mois précédent 🛛 🗄 | Variation mois précédent | Depuis septembre 1 |
| Tous                              | 15                | 1                  | * + 14                   | 22                | 0              | * + 22                   | 2                 | 0                  | * + 2                    | 40                 |
| Articles                          | 7                 | 0                  | <b>*</b> +7              | 8                 | 0              | * + 8                    | 4                 | 0                  | * +1                     | 16                 |
| Groupes d'articles                | 2                 | 0                  | * +2                     | 7                 | 0              | * +7                     | 0                 | 0                  | -                        | 9                  |
| Images                            | 5                 | 0                  | * + 5                    | 0                 | 0              |                          | 0                 | 0                  |                          | 5                  |
| EH Actualités                     | 0                 | 1                  | * -f                     | 2                 | 0              | * + 2                    | 0                 | 0                  |                          | 3                  |
| Sites internet                    | 1                 | 0                  | * + t                    | 1                 | 0              | <b>* +</b> 1             | 1                 | 0                  | * + f                    | 3                  |
| Catégories de sites internet      | 0                 | 0                  |                          | 2                 | 0              | * + 2                    | 0                 | 0                  |                          | 2                  |
| Sélections thématiques            | 0                 | 0                  |                          | 1                 | 0              | * + f                    | 0                 | 0                  |                          | 1                  |
| Sitothèques                       | 0                 | 0                  |                          | 1                 | 0              | * + 1                    | 0                 | 0                  |                          | 1                  |
| Flux RSS                          | 0                 | 0                  |                          | 0                 | 0              |                          | 0                 | 0                  |                          | 0                  |
| Groupe d'actualité                | 0                 | 0                  | 1.1                      | 0                 | 0              | 1.1                      | 0                 | 0                  |                          | 0                  |
| Groupes d'images                  | 0                 | 0                  |                          | 0                 | 0              |                          | 0                 | 0                  |                          | 0                  |
| Groupes de ressources numériques  | 0                 | 0                  | 1.0                      | 0                 | 0              | 1.0                      | 0                 | 0                  |                          | 0                  |
| Groupes de sélections thématiques | 0                 | 0                  |                          | 0                 | 0              |                          | 0                 | 0                  |                          | 0                  |
| Ressources numériques             | 0                 | 0                  |                          | 0                 | 0              |                          | 0                 | 0                  |                          | 0                  |

Dans ce tableau, sont repris pour l'année scolaire en cours, l'ensemble des contenus qu'il est possible de publier dans e-sidoc, avec pour chaque contenu :

- le nombre de créations, modifications, suppressions pour les 2 deux derniers mois,
- la variation entre le mois en cours et le mois précédent,
- le cumul depuis septembre.

### Le tableau pour la gestion de l'arborescence

|                                             | Créations         |                    |                          | 1º                | Modifications  |                          |               | Toutes actions     |                          |                  |
|---------------------------------------------|-------------------|--------------------|--------------------------|-------------------|----------------|--------------------------|---------------|--------------------|--------------------------|------------------|
| Gestion de l'arborescence                   | Mois en cours 🛛 👫 | Mois précédent 🛛 🕸 | Variation mois précédent | Mois en cours 🛛 🕸 | Mois précédent | Variation mois précédent | Mois en cours | Mois précédent 🛛 🕸 | Variation mois précédent | Depuis septembre |
| 🖋 Espaces                                   | 0                 | 0                  |                          | 0                 | 0              | 1.1                      | 0             | 0                  | 1.1                      | 0                |
| Rubriques                                   | 0                 | 0                  |                          | 0                 | 0              |                          | 0             | ٥                  | -                        | 0                |
| E Sections                                  | 1                 | 0                  | * + 1                    | 0                 | 0              | 1.1                      | 0             | 0                  |                          | 1                |
| Tous                                        | 1                 | 0                  | * • 1                    | 0                 | 0              | -                        | 0             | 0                  | -                        | 1                |
| Affichage de l'élément 1 à 4 sur 4 éléments |                   |                    |                          |                   |                |                          |               |                    |                          |                  |

Dans ce tableau, sont repris pour l'année scolaire en cours, pour les espaces, rubriques et sections :

- le nombre de créations, modifications, suppressions pour les 2 deux derniers mois,
- la variation entre le mois en cours et le mois précédent,
- le cumul depuis septembre.